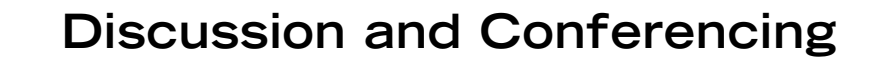

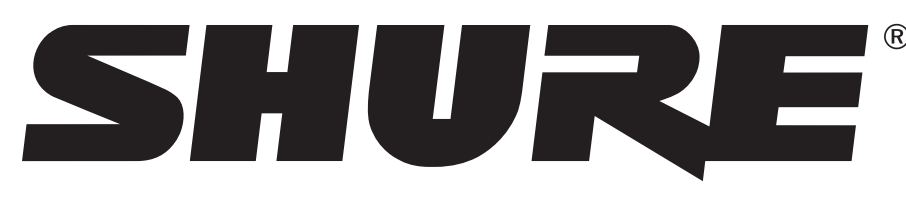

LEGENDARY PERFORMANCE™

# DIS-CCU CENTRAL CONTROL UNIT

## Quickstart Guide

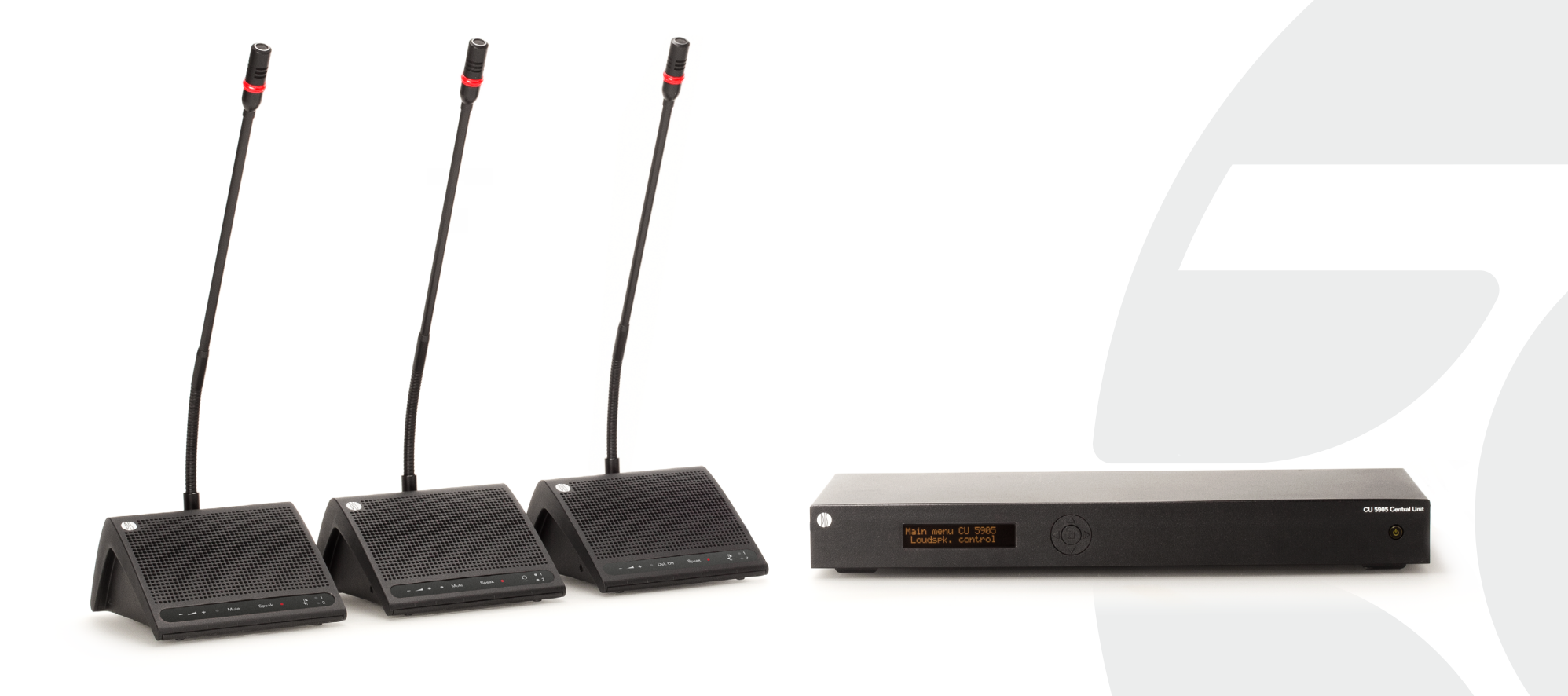

## Quick Setup Guide

This quick setup guide applies to most DDS 5900 Discussion System installations with up to 50 microphone units.

To operate with the DCS-6000 Conference System, simply add a feature license to the DIS-CCU. See the Shure website for information on obtaining and installing a license.

**Important:** Do not turn on the CCU until all microphone units are connected.

#### **Online Manuals**

For more information, refer to the full system manuals available on Shure.com.

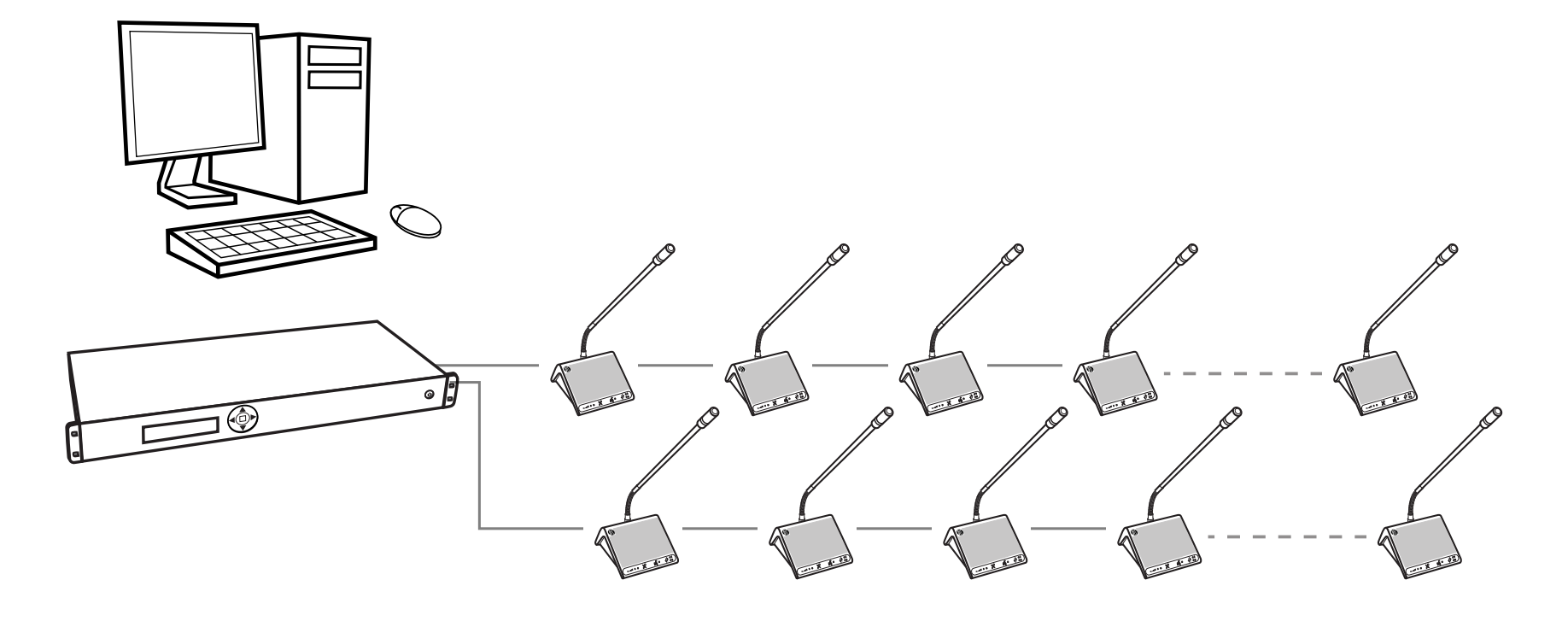

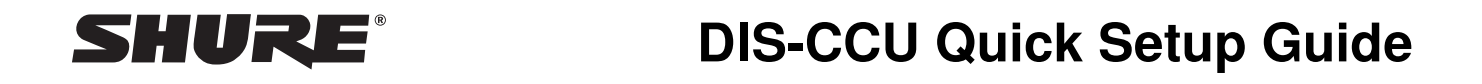

## System Overview

#### 1 Central Control Unit (CCU)

System processor: provides power and control to the microphone units, analog audio inputs and outputs for external equipment, and a web server to access the DDS 5900 web interface for complete system control.

#### **(2)** Microphone units

Participants use the microphone units to speak and listen to other members of the event. Available in two types:

- **DC 5980 P portable unit:** Integrated unit that sits on the table surface. It is programmable as chairman, delegate, or interpreter.
- **DC 5900 F flushmount unit:** Modular unit that installs into the table. It is programmable as chairman or delegate.

#### **③ Browser Interface**

Provides full control, set up, and monitoring of the discussion. Accessible from a computer or tablet networked with the CCU.

#### ④ Shielded Cat5e cables (not included)

Used to connect DIS devices. Visit the Shure website for information on high-quality, Shure pre-tested cables in various lengths from 0.5 m to 100 m.

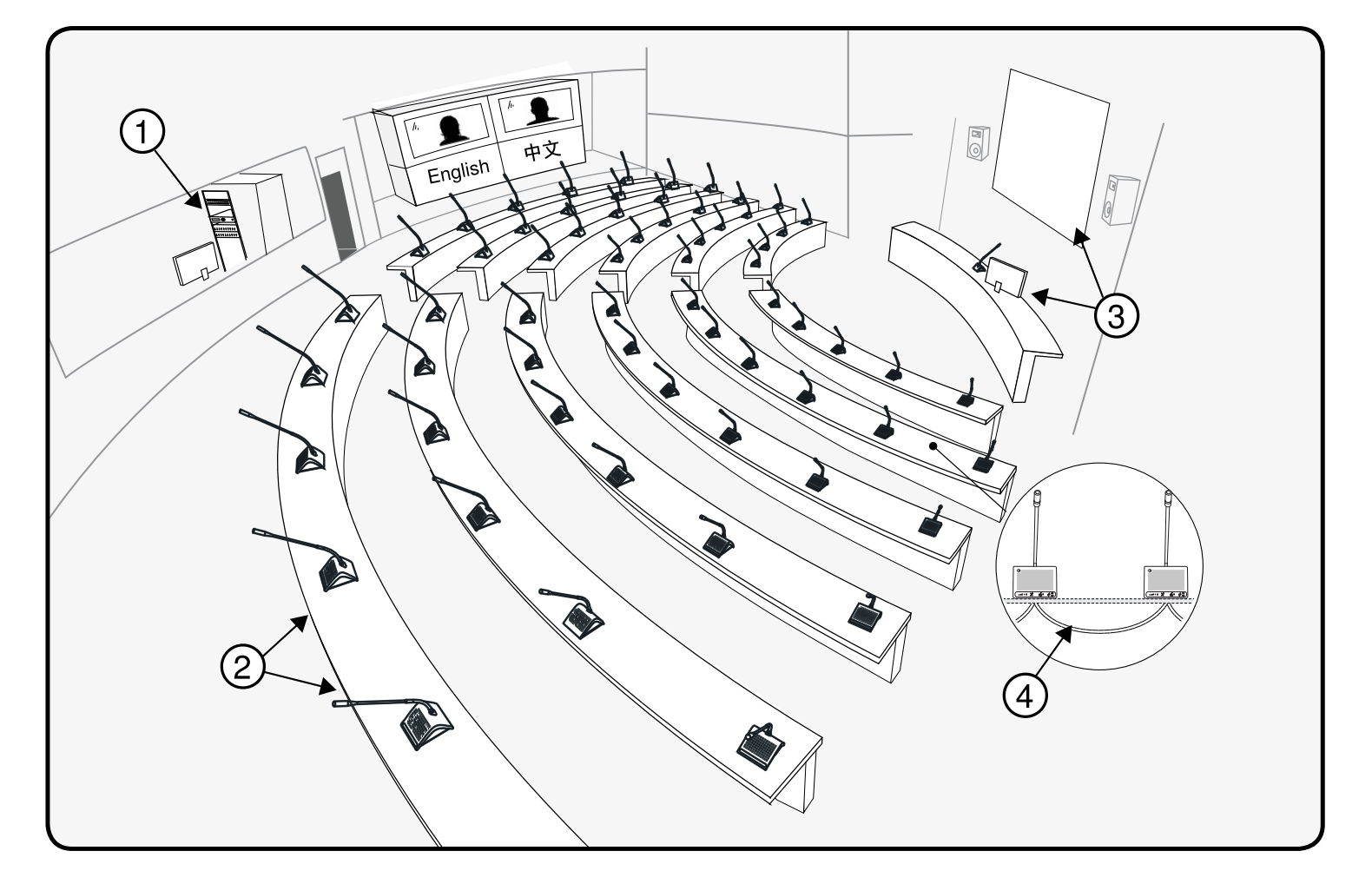

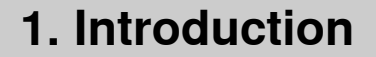

## Select the Button Overlay

Button overlays vary to support multiple user roles:

- 1) Chairman
- 2 Participant
- ③ Interpreter (DC 5980 P only)

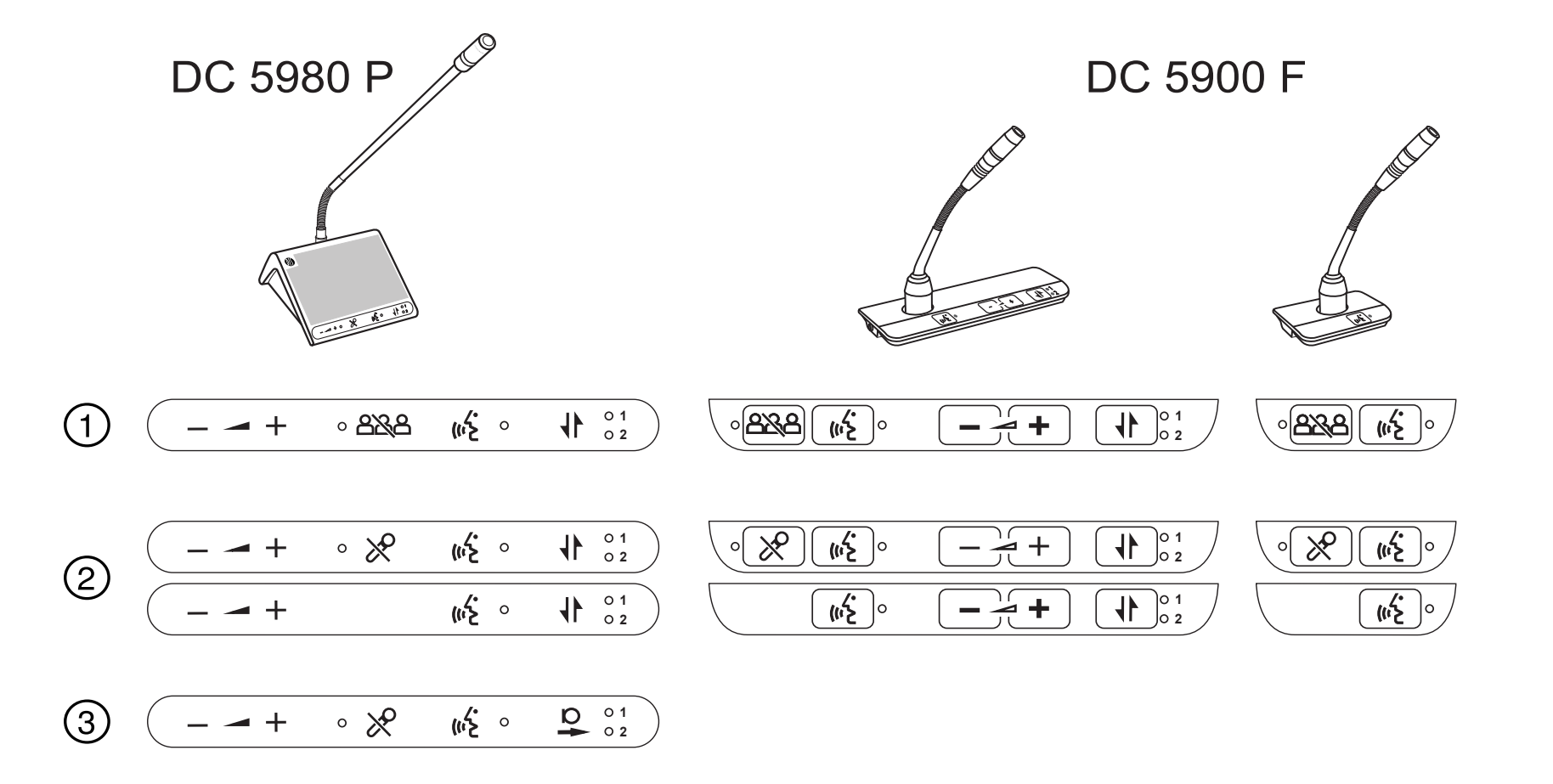

## Attach the Overlay

Remove the adhesive back and carefully place the overlay on the unit.

Note: Overlays are not reusable.

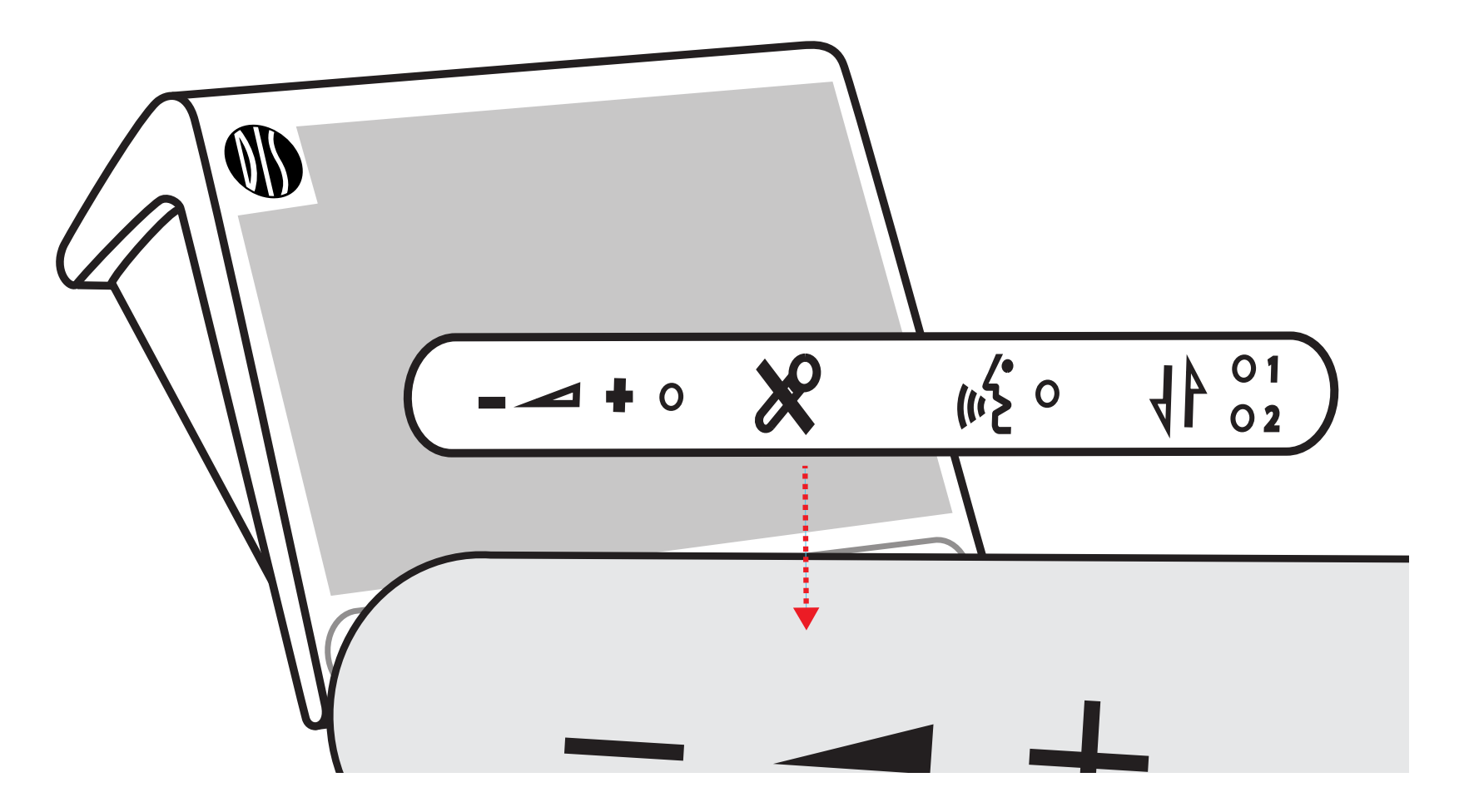

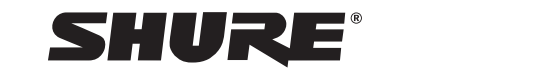

1. Introduction

## Insert the Microphone

**Tip:** Lock the microphone using the supplied hex key.

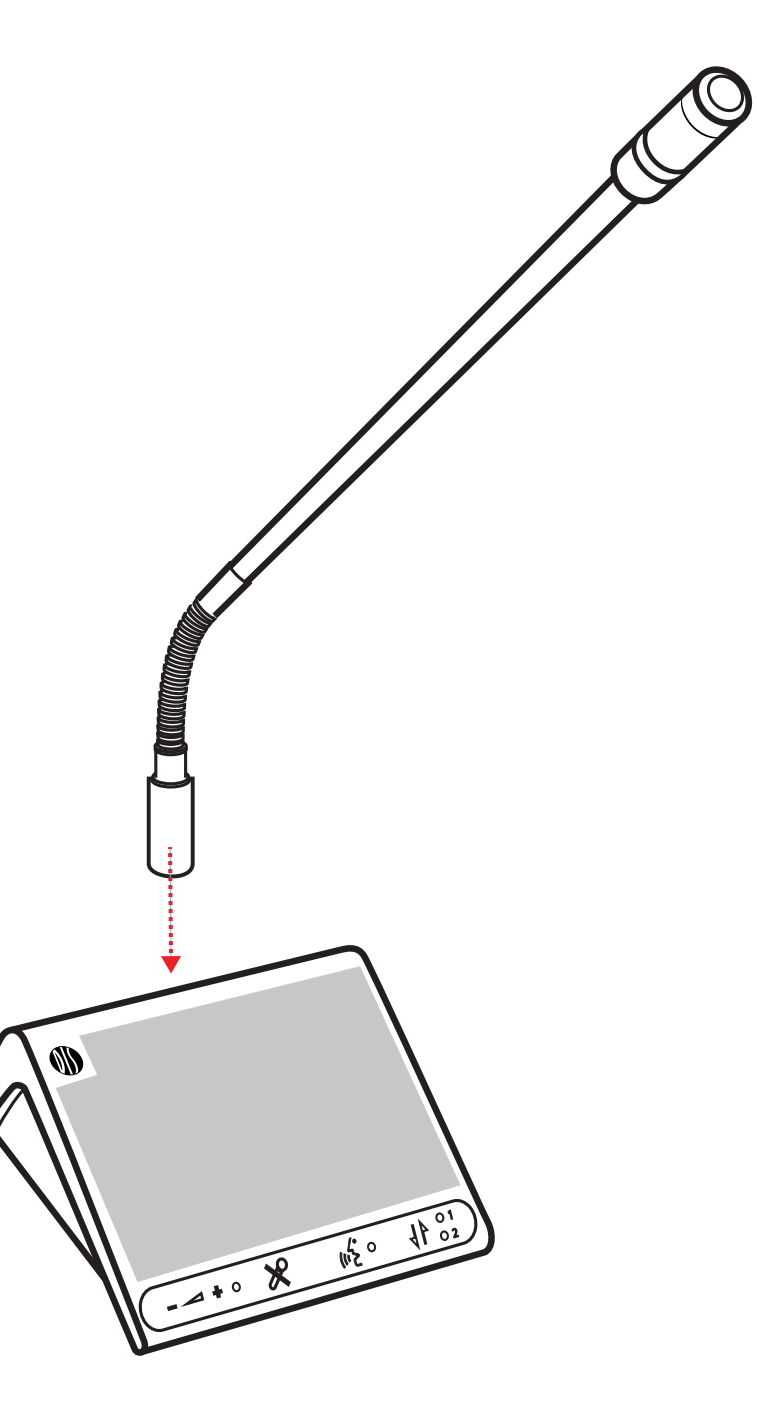

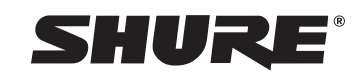

**DIS-CCU Quick Setup Guide** 

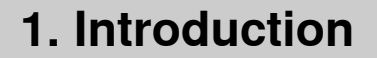

## Connect the CCU to the Microphone Units

- 1. Use the DCS-LAN outputs on the CCU to connect to the first unit.
- 2. Connect each unit to the next for the remainder of the units.

**Important:** Always use shielded Cat5e cables or higher.

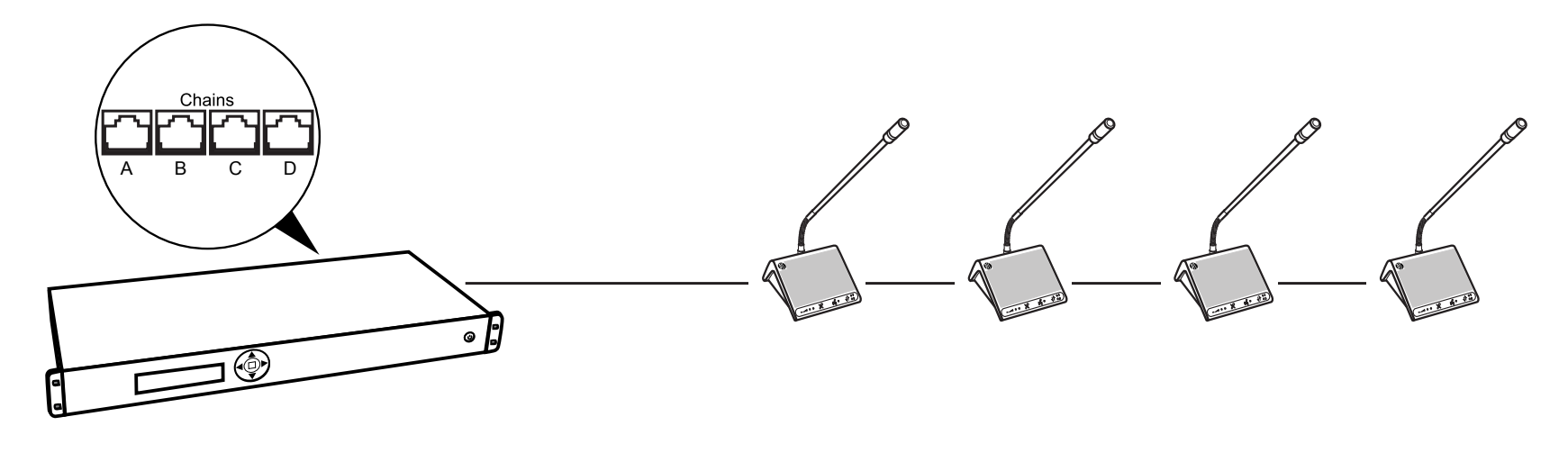

Shielded Cat5e cable

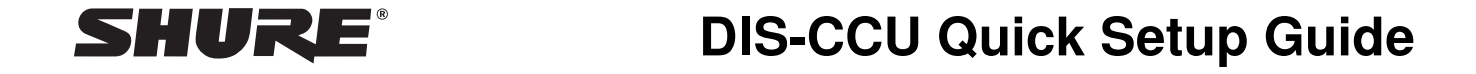

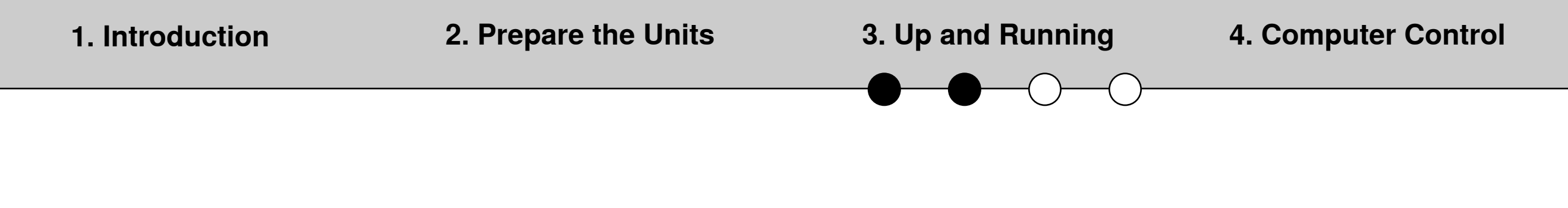

#### Power On the CCU

- 1. Use the PS-CCU power supply to connect the CCU to an AC power source.
- 2. Press the power button and wait for the system to power on completely.

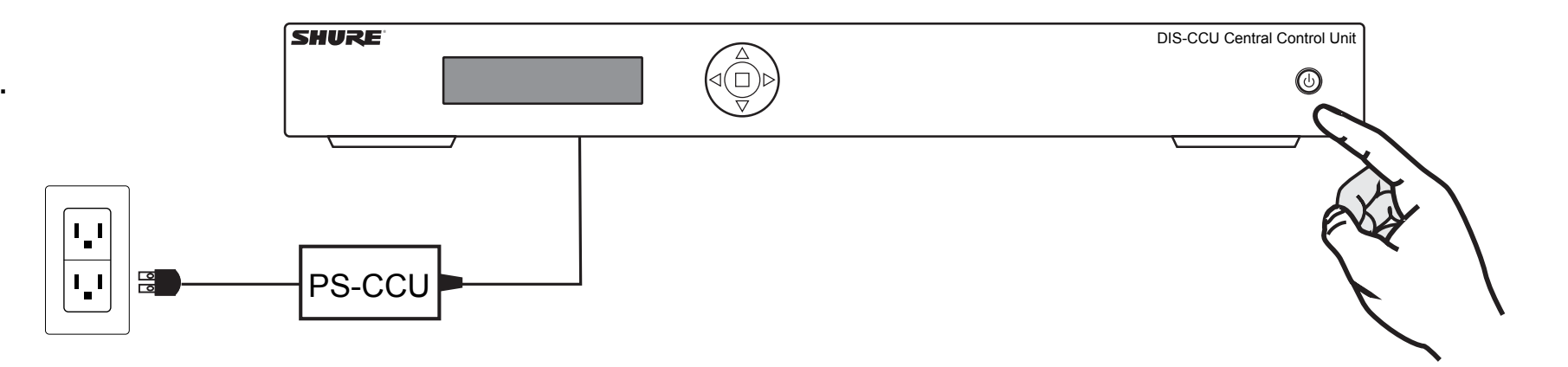

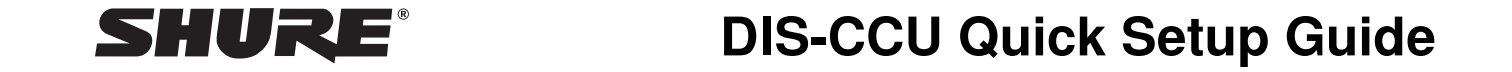

## Program the Microphone User Role

#### DC 5900 F

The button overlay automatically programs the user role.

#### DC 5980 P

Manually program the unit to match the button overlay:

- a) Press and hold the volume buttons '-' and '+' until the 'Speak' LED flashes (~3 seconds). Continue to hold.
- b) While holding, press the channel button to toggle between unit types. The type is indicated by the channel LEDs:

| User Role             | Channel 1 | Channel 2 |
|-----------------------|-----------|-----------|
| Participant with mute | Off       | Off       |
| button                |           |           |
| Participant without   | On        | Off       |
| mute button           |           |           |
| Chairman              | Off       | On        |
| Interpreter           | On        | On        |

c) Release the buttons and wait until the unit restarts.

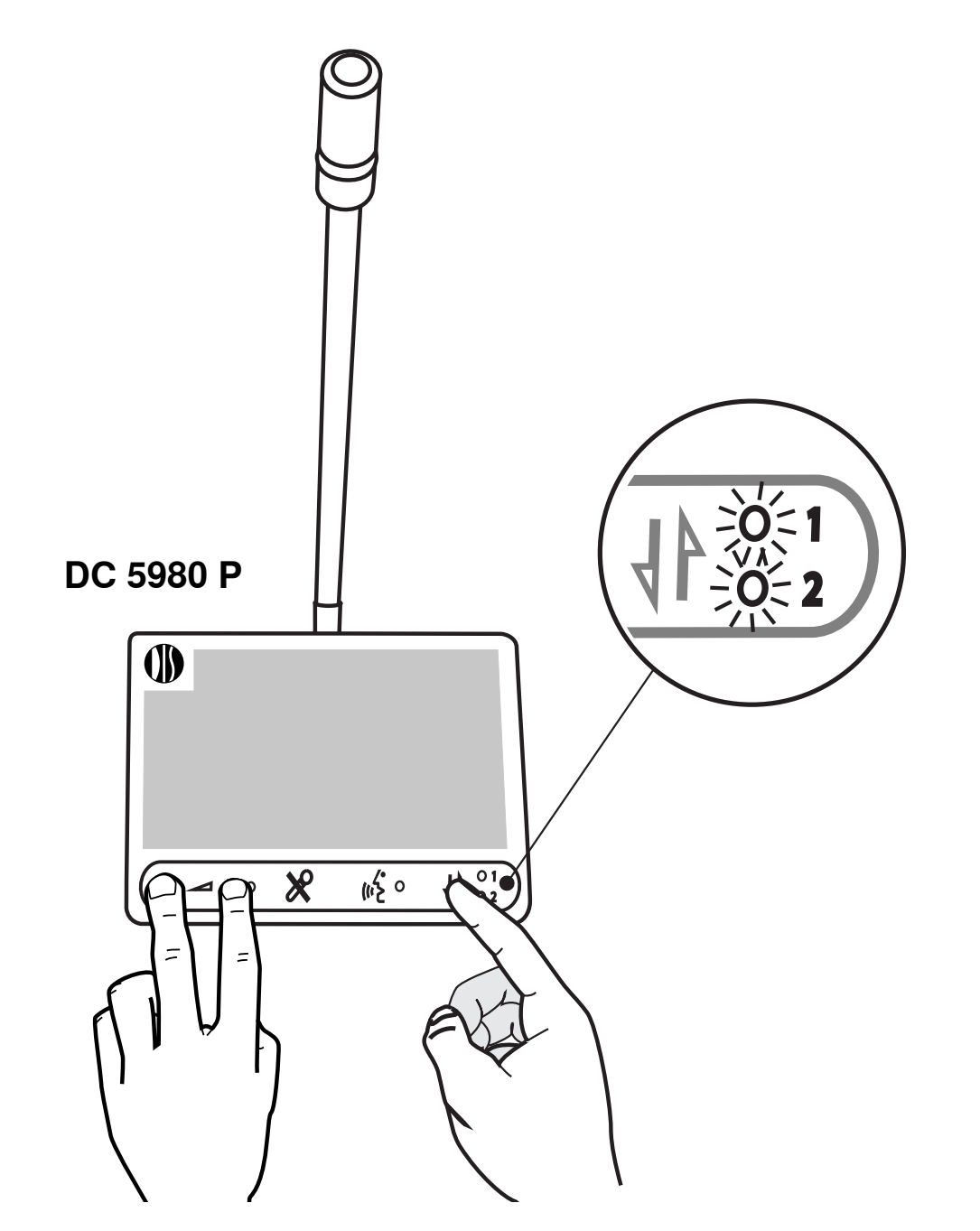

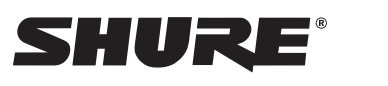

**DIS-CCU Quick Setup Guide** 

## Test the Microphone Audio

Turn on a microphone unit to test the audio. The LED illuminates red and the audio is distributed to the other units' loudspeaker.

**Note:** The system defaults to Auto (automatic) speaker mode, allowing participants to control their own microphone. See the full manual online for information on other speaker modes.

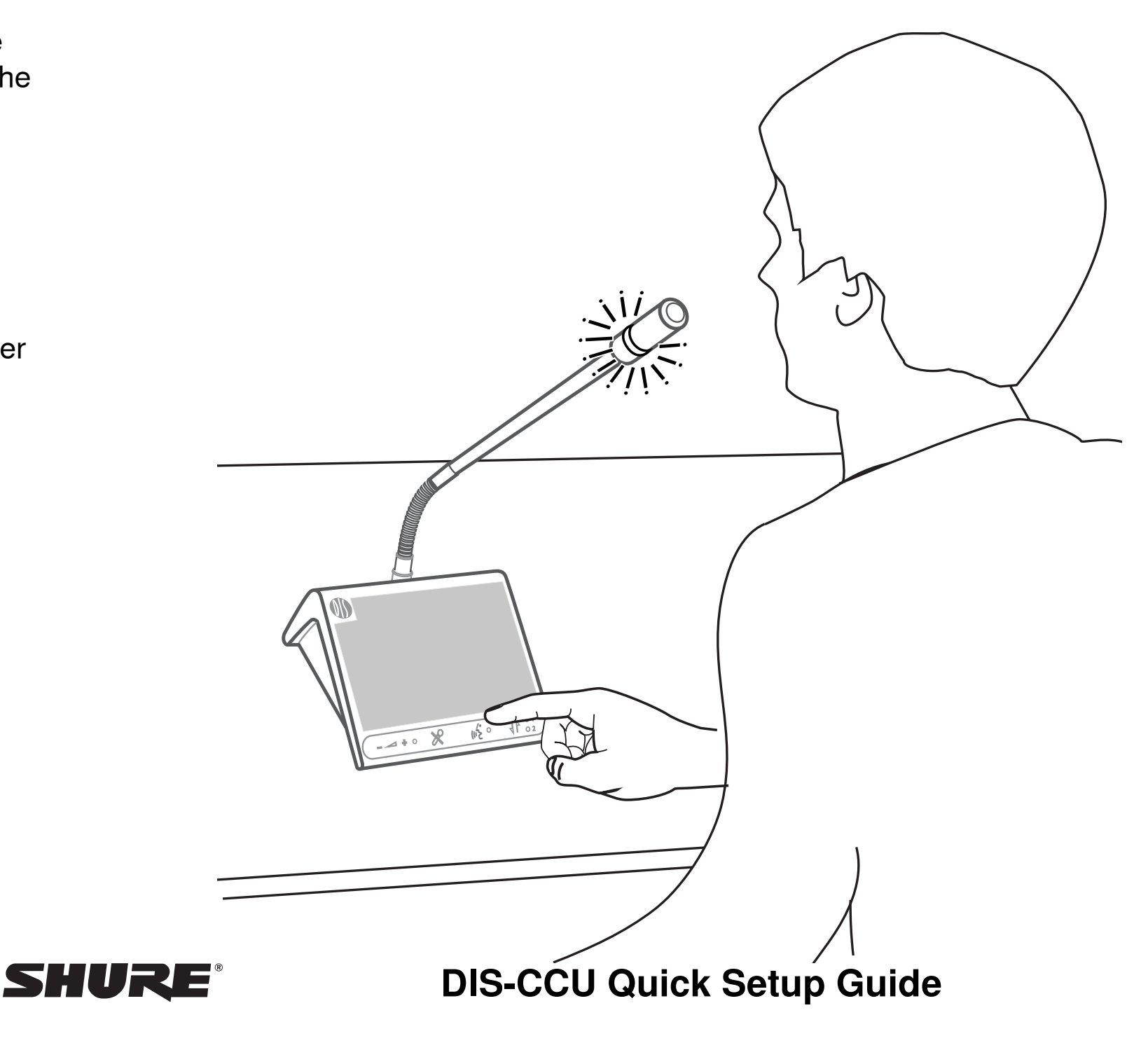

## Connect a Computer to the CCU

Use the TCP/IP port on the CCU to connect a computer for system control from a web browser.

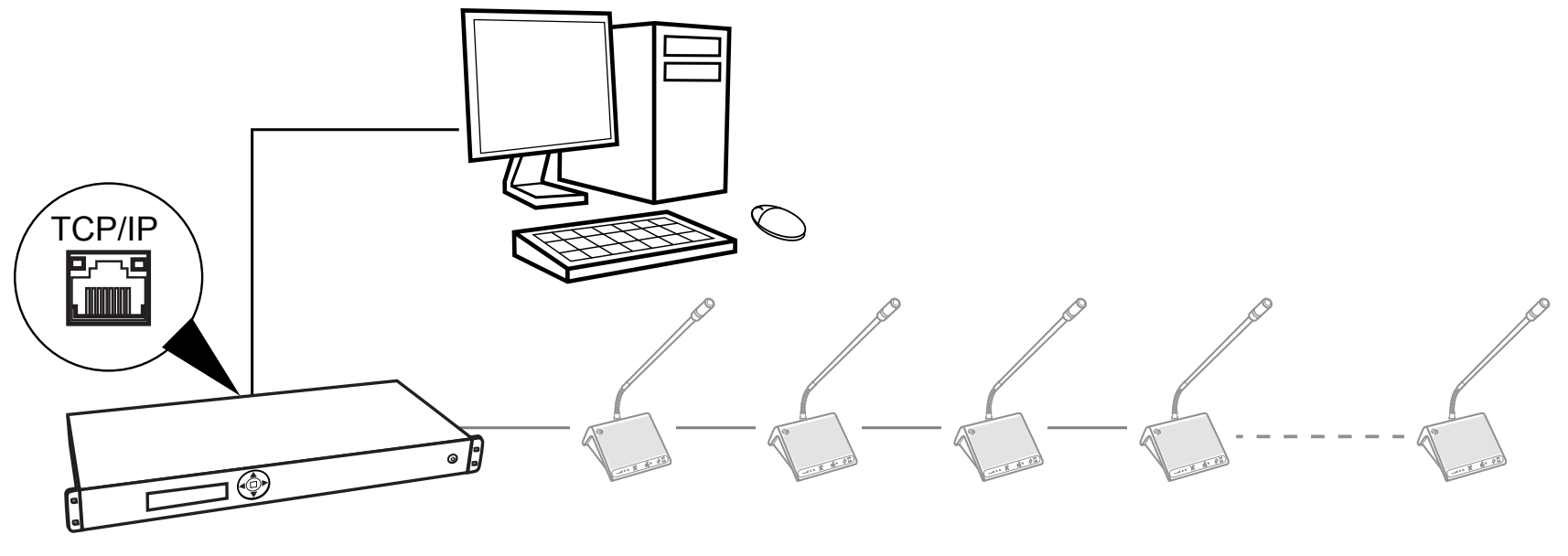

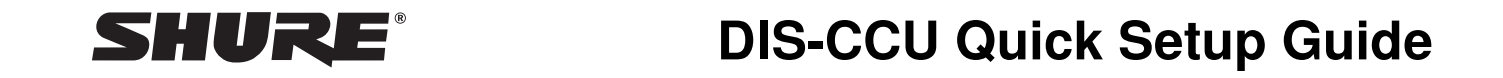

#### Note the IP Address of the CCU

Use the menu on the CCU front panel: LAN setup > IP Address > Setup IP address.

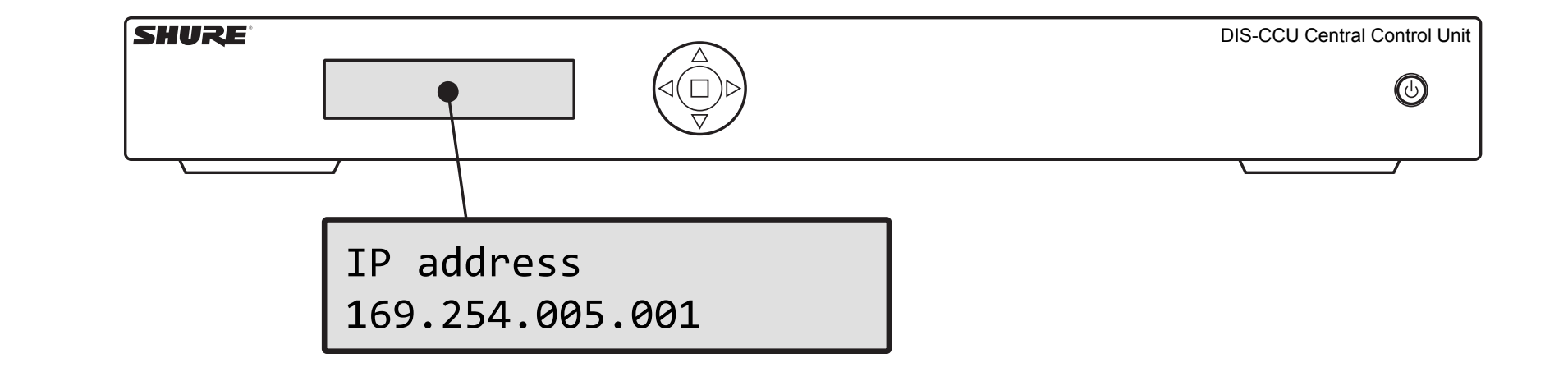

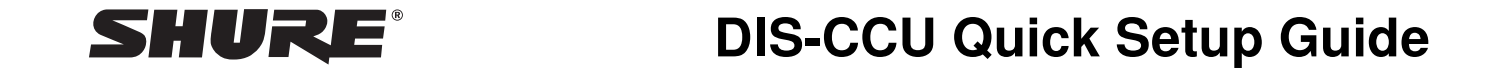

## Open the Web Interface

Type the IP address of the CCU into a browser window on the computer to access the system interface.

**Note:** Remove any zeros before a number within an octet. For example, for an IP address that displays on CCU menu: 169.254.005.001, type into the browser URL bar: 169.254.5.1

| S DIS-CCU 5900 Syste × +                                                           |                                                      |       |           |        |                    |          |            |   |  |  |  |
|------------------------------------------------------------------------------------|------------------------------------------------------|-------|-----------|--------|--------------------|----------|------------|---|--|--|--|
| € € 169.254.5.1                                                                    |                                                      |       |           |        |                    |          |            |   |  |  |  |
| <ul> <li>DIS-CCU 5900 System Setup - Mozi</li> <li>DIS-CCU 5900 Syste ×</li> </ul> | lla Firefox                                          |       |           |        |                    |          |            |   |  |  |  |
| I69.254.5.1                                                                        |                                                      | ▼ C 0 | Search    | ☆      | ≙ ♥                | ↓ 俞      | <b>a</b> - | ≡ |  |  |  |
| DIS-CCU 5900 System Setup                                                          |                                                      |       |           |        |                    |          |            |   |  |  |  |
| Microphone Control                                                                 | Unit Count                                           |       |           |        |                    |          |            |   |  |  |  |
| Operation                                                                          | Chain                                                |       | Found     |        | l                  | ost      |            |   |  |  |  |
| • Audio                                                                            |                                                      | А     |           | 2      |                    |          | 0          |   |  |  |  |
| <ul> <li>Configuration</li> </ul>                                                  |                                                      | В     |           | 4      |                    |          | 0          |   |  |  |  |
| <ul> <li>System</li> </ul>                                                         |                                                      | C     |           | 0      |                    |          | 0          |   |  |  |  |
| System Status                                                                      |                                                      | D     |           | 0      |                    |          | 0          |   |  |  |  |
| License                                                                            | System State                                         | us    |           |        |                    |          |            |   |  |  |  |
| LAN Setup                                                                          | Serial Number:                                       |       | 004.169.1 | 39     |                    |          |            |   |  |  |  |
| Security                                                                           | Serial Number                                        | Chain | Туре      |        | Stat               | e        |            |   |  |  |  |
| Language                                                                           | 004.169.139                                          | А     | DC59xx DM | 1 Act  | ive                |          |            |   |  |  |  |
| Factory Defaults                                                                   | 004.170.017                                          | А     | DC59xx DM | 1 Act  | ive                |          |            |   |  |  |  |
| <ul> <li>Diagnostics</li> </ul>                                                    | 001.127.085                                          | В     | 6000 Unit | Loc    | Locked-Incomp unit |          |            |   |  |  |  |
|                                                                                    | 000.010.107                                          | В     | 6000 Unit | Loc    | Locked-Incomp unit |          |            |   |  |  |  |
|                                                                                    | 001.163.044                                          | В     | 6000 Unit | Loc    | Locked-Incomp unit |          |            |   |  |  |  |
|                                                                                    | 001.097.246                                          | В     | 6000 Unit | Loc    | Locked-Incomp unit |          |            |   |  |  |  |
|                                                                                    |                                                      |       |           | Remove | Unregiste          | ered Uni | ts         |   |  |  |  |
|                                                                                    |                                                      |       |           |        |                    |          |            |   |  |  |  |
| HURE                                                                               | Copyright © 2015 - www.shure.com shure-ccu-jmi.local |       |           |        | al 🛛               |          |            |   |  |  |  |

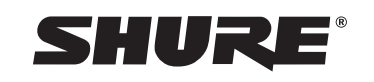

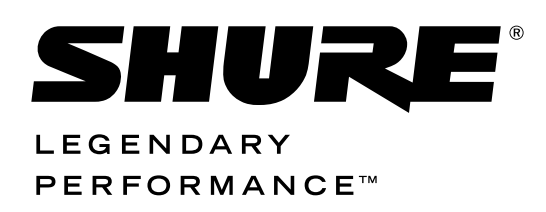

United States, Canada, Latin America, Caribbean: Shure Incorporated 5800 West Touhy Avenue Niles, IL 60714-4608 USA

Phone: 847-600-2000 Fax: 847-600-1212 (USA) Fax: 847-600-6446 Email: info@shure.com

#### Europe, Middle East, Africa:

Shure Europe GmbH Jakob-Dieffenbacher-Str. 12, 75031 Eppingen, Germany

Phone: 49-7262-92490 Fax: 49-7262-9249114 Email: info@shure.de

#### Asia, Pacific:

Shure Asia Limited 22/F, 625 King's Road North Point, Island East Hong Kong

Phone: 852-2893-4290 Fax: 852-2893-4055 Email: info@shure.com.hk **PT. GOSHEN SWARA INDONESIA** Kompleks Harco Mangga Dua Blok L No. 35 Jakarta Pusat

I.16.GSI31.00501.0211